Terug naar index

## Reddingboot dag mei 2017 II een helicopter wegtoveren met PSPX9 .....

Liggende A4 PDF

We hebben een foto van reddingboot dag 2017 met 2 helikopters boven de haven... daarvan gaan we er één verwijderen

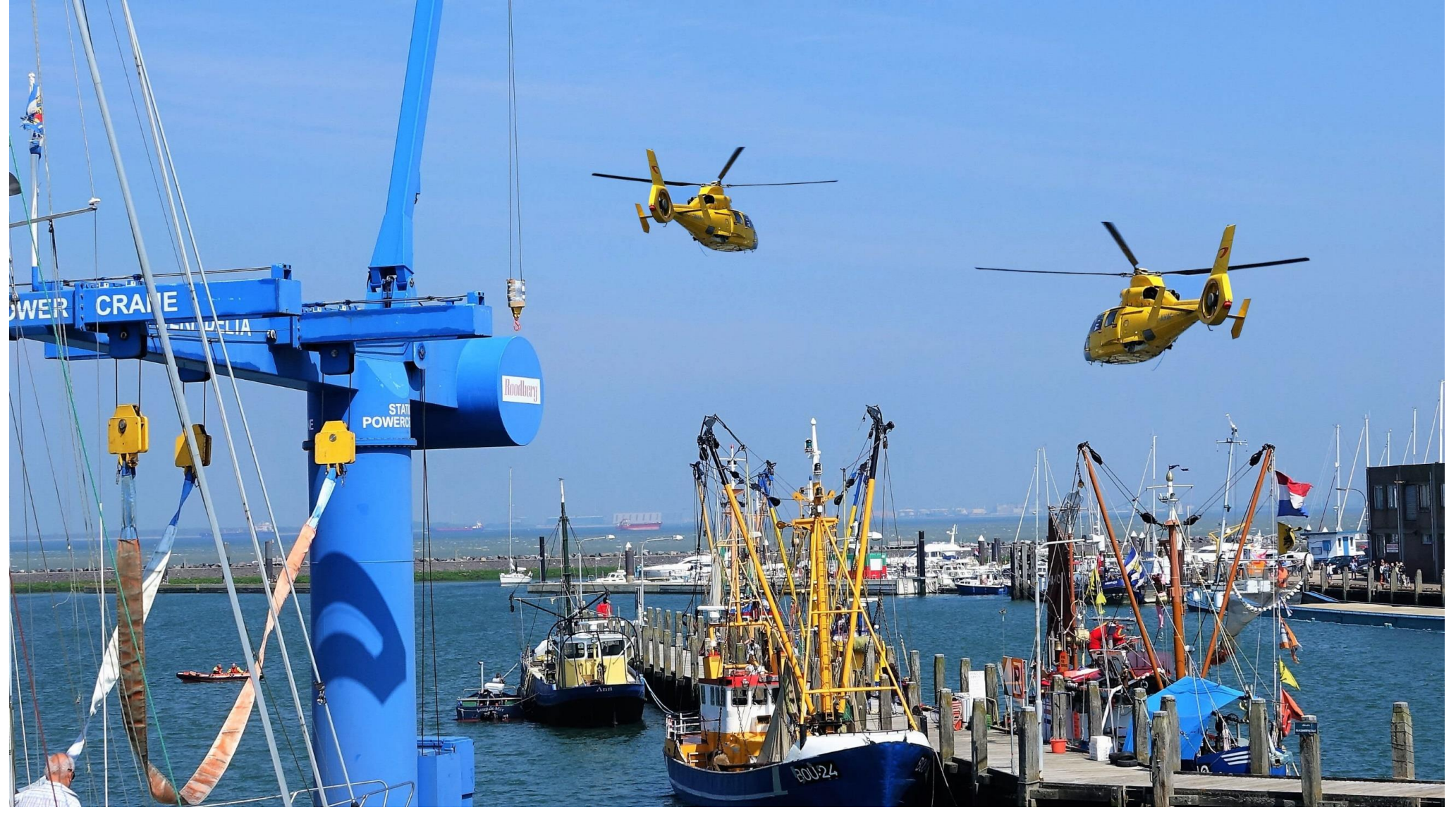

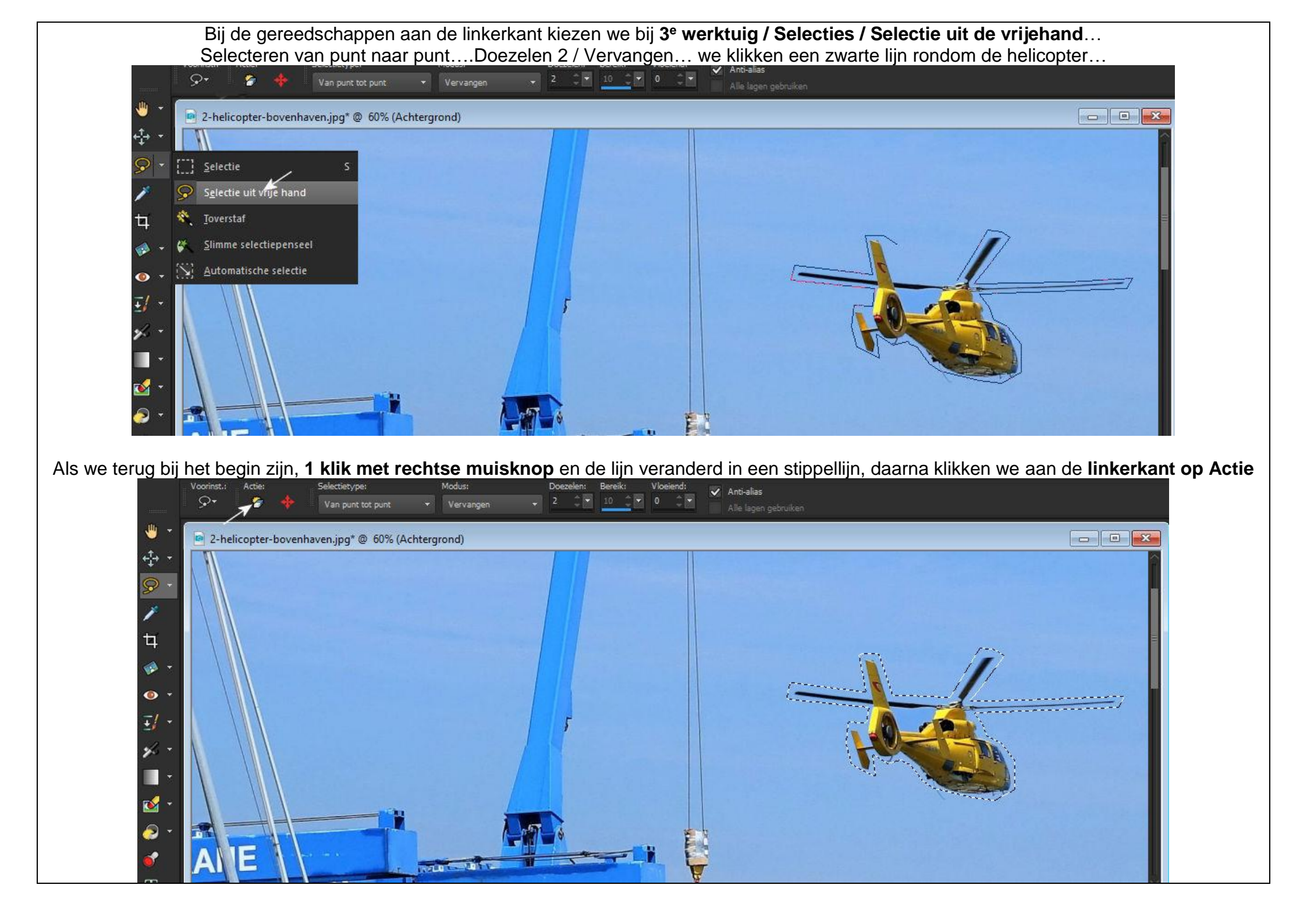

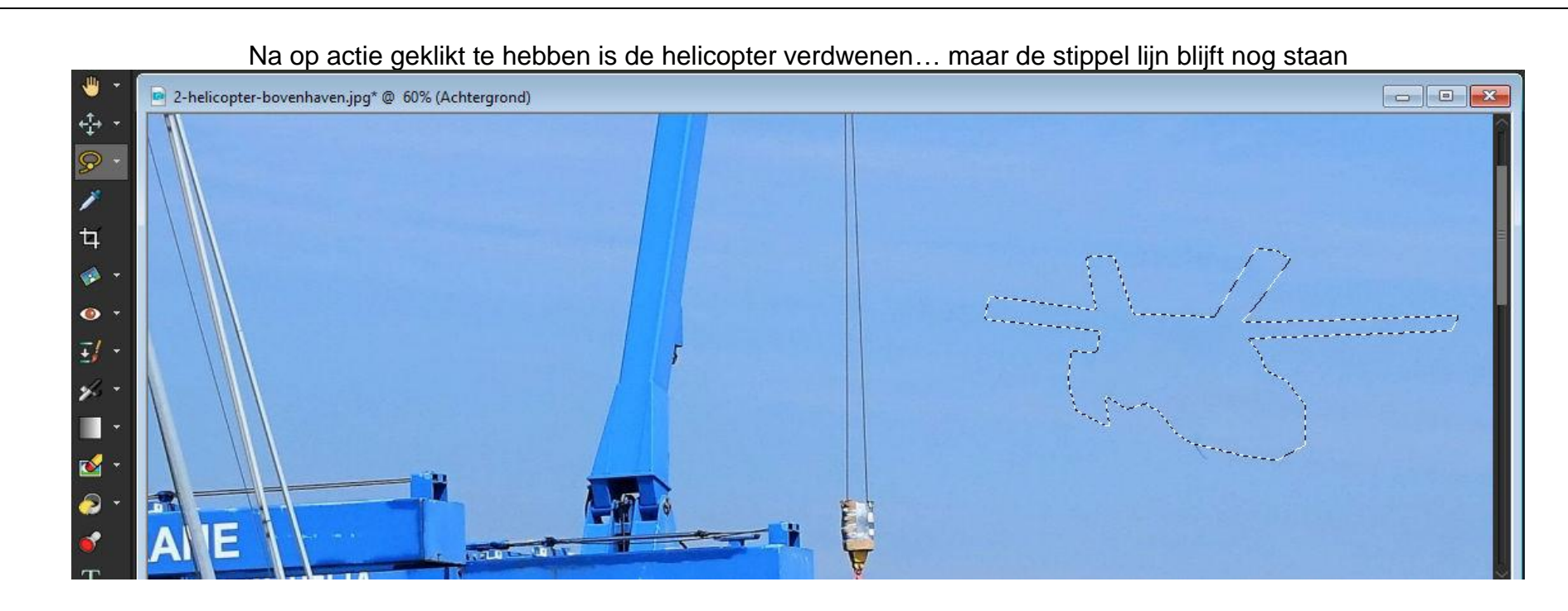

Oei, er blijft nog een ongerechtigheidje staan, daarvoor kiezen we Automatische selectie, en trekken er een vierkant rond en klikken op Actie.

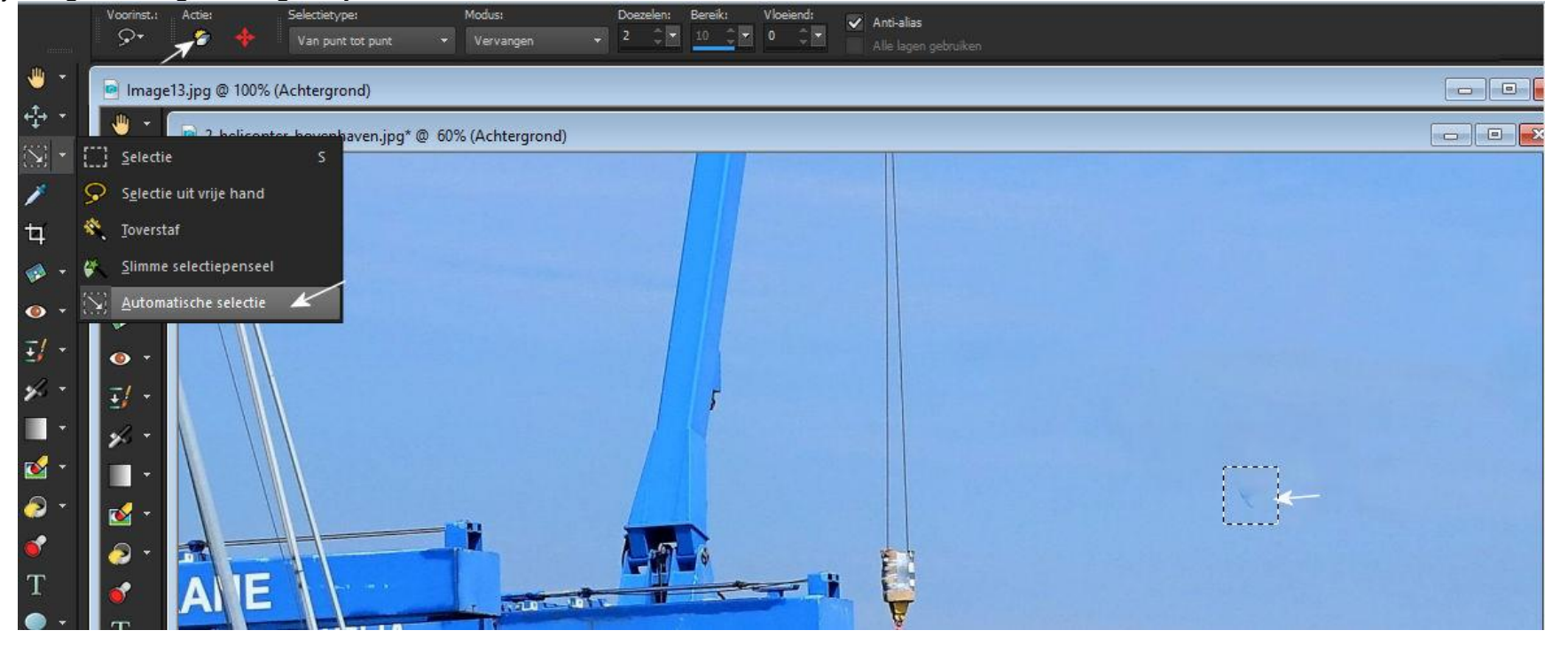

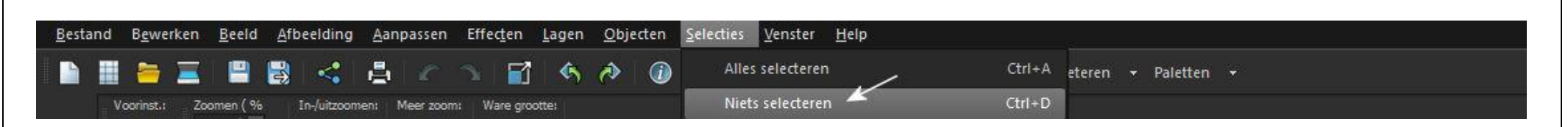

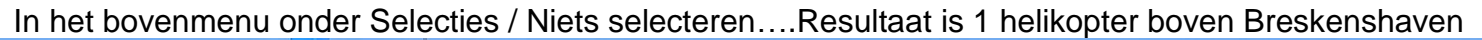

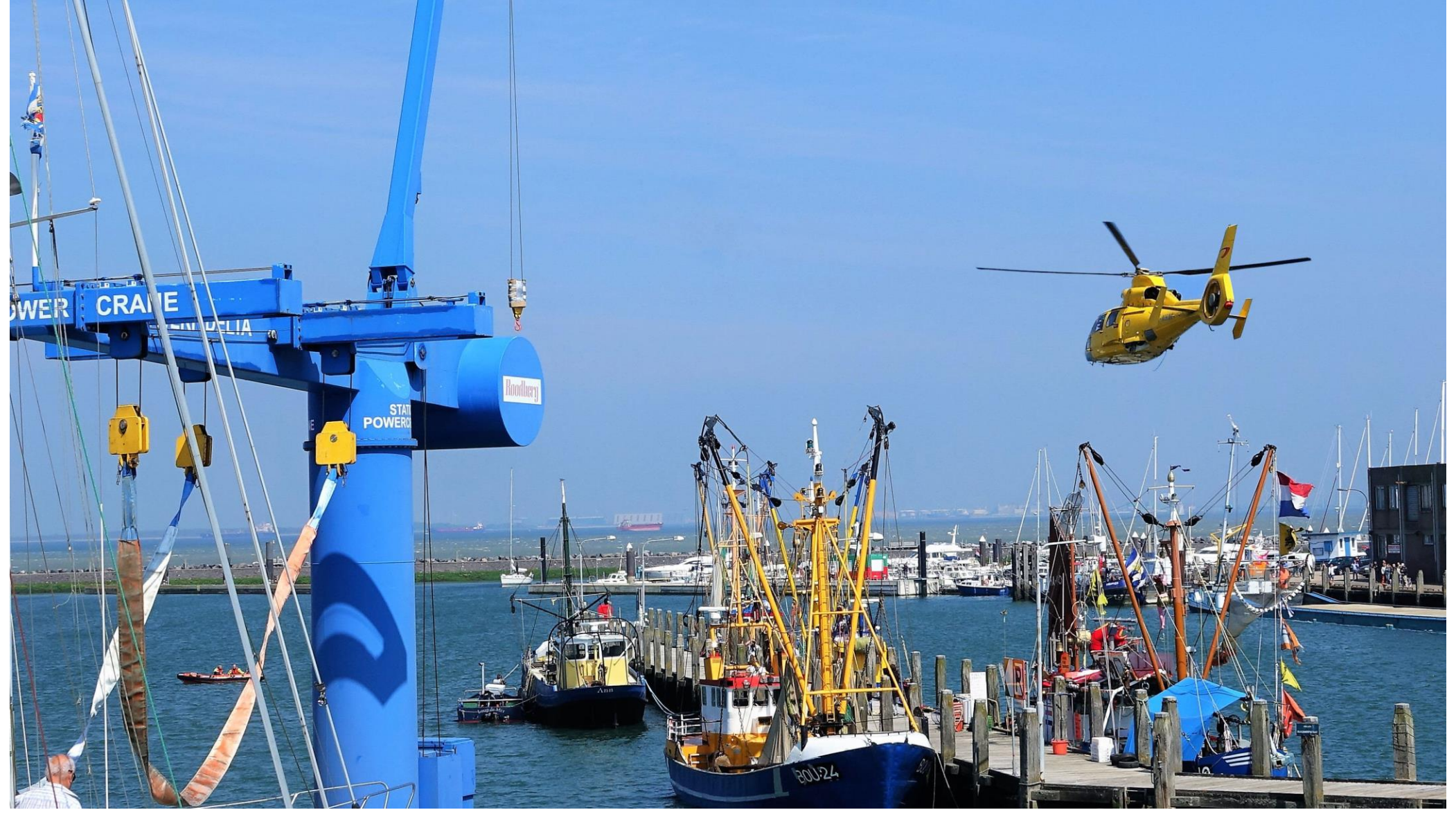